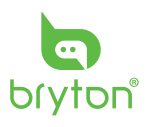

Rider S510

Guide de démarrage rapide

Quick Start Guide

Kurzanleitunger

Snelstartgidser

빠른 시작 설명서

快速入門手冊

Rychlý návod

Guías de inicio rápido

Guias de Consulta Rápida クイックスタートガイド

Skrócona instrukcja obsługi

คู่มือเริ่มต้นการใช้งานฉบับย่อ

Guida rapida

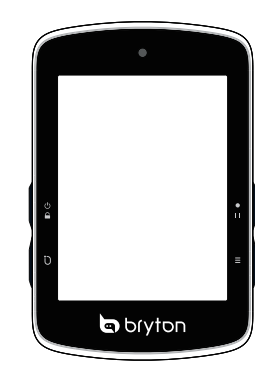

www.brytonsport.com Bryton Q

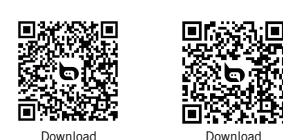

Bryton Active App

# **Getting Started**

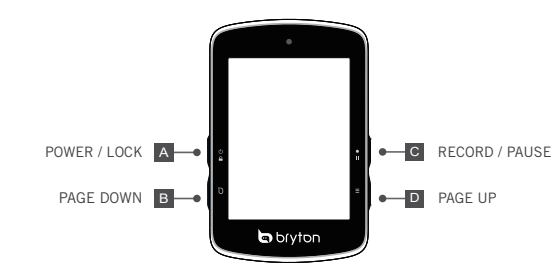

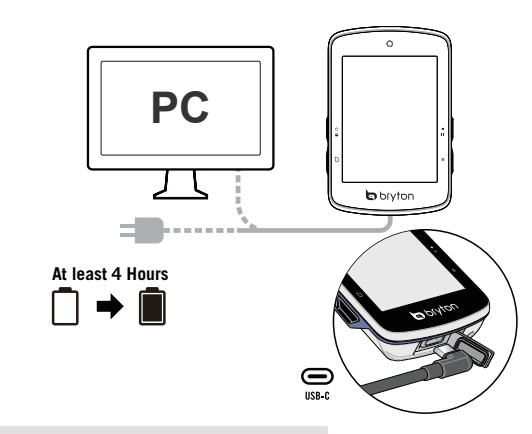

# **Touch Screen Gestures**

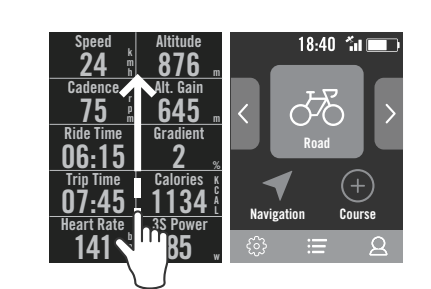

1. Swipe up from the very bottom of the screen to return to the Home Page from any screen.

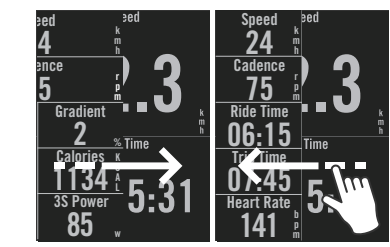

Swipe left or right to switch data pages

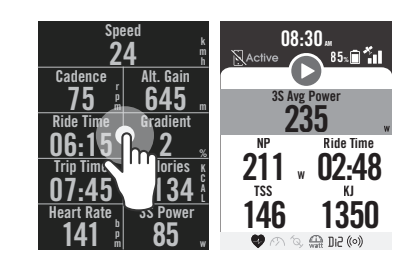

3. Single tap to open the Quick Status menu.

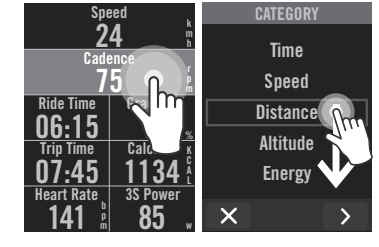

again to start editing. Scroll up / down to view categories. After selecting a category, press > to select data.

# ENG

Key Functions A POWER/LOCK ( 🖞 🔒 ) Long Press to turn the device ON. Long Press to turn the device OFF. Press to lock or unlock the screen.

B LAP ( ) When recording, press to mark the lap. C RECORD (•11) In Cycling mode, press to start recording. When recording, press to e recording and enter the Menu. **D** PAGE ( $\equiv$ ) In Cycling mode, press to switch meter screen pages.

**Reboot Rider** 

Press (  $\bigcirc \bigcirc / \bigcirc / \bigcirc / \bigcirc$  ) at the same time to reboot the device.

Getting Started Please charge your device for at least 4 hours and make sure the device firmware is the latest version\* before first use. To begin: 1, Press () to turn on the device. 2, Scroll through the list and select the display language. 3, Choose the units of measurement. 4. The device will automatically search for satellite signals. 5. After the "Satellite Acquired" message pops up, enter the Bike 1, Bike 2 or Bike 3 cycling page and enjoy your ride in free cycling mode. 6. To record, press  $\bullet II$  to start recording.

\*Check and update your device firmware version via Bryton Active. \*To acquire GPS, allow the device access to an open sky, outdoor environment

Rider S510 includes regional preloaded maps. If the region you need is not pre-loaded, it can be downloaded from the Bryton Website. Make sure the device has enough storage before adding a new map. To download the map, please go to www.brytonsport.com > (Menu) > Support > Download > Map. \*You can also add maps from Bryton Active App by connecting the device to your

With the bluetooth connection, your Rider computer can upload recorded tracks, and check for available firmware updates by selecting Data Sync. It is required to add your device to your Bryton Active account before syncing data for the first time. To add. 1. Sign up / log in to your Bryton Active App account. 2. In the App, go to "Settings"> "Device Manager" > "+". 3. Select your device and tap "Yes" to add your device to your Bryton Active account. 4. Your device is now successfully paired with the Bryton Active App. Or 5. Enable "Auto Sync Track" to upload the activity

## Upload / Share Your Tracks via USB

popular training sites including STRAVA, TrainingPeaks, Map My Ride, Fit track and many more.

### Navigation

With the Navigation feature, Rider S510 navigates from your current location to any destination. 1, Select Navigation in the home page. 2, Select  $\P$  and speak your destination slowly and clearly. 3, Results of the location search are shown on the list. 4. Select one location and select ▶ to start navigating.

Route

Rider S510 provides 3 ways to create tracks. 1. Plan trip via Bryton Active App. 2. Import routes from 3rd party platforms. 3. Auto sync routes from Strava, Komoot and RideWithGPS.

## Create a Workout

Rider S510 provides 2 ways to create workout: 1. Plan workout via Bryton Active App. 2. Import workout from TrainingPeaks.

by selecting interval types and enter details or from a 3rd party platform. 2, Select a workout and click "..." in the top right to download the workout to the device. 3, You can also plan workouts for a long period by selecting Course > Workout Plan > "+" to copy from exsisting workout or plan a new workout for different dates. 4. Click "..." in the top right to sync the workout plan for the next 7 days.

in the Course tab or in My Workout > "+" > 3rd party account link to establish a link with the Bryton Active app. Or you can also add workouts on the calendar from My Workout by entering Course > Workout Plan > "+", click Copy from My Workout and select the desired workouts. Click "..." in the top right to sync the workout to the device for the next 7 days

|                  | ((~))        | Dual Sensor            |
|------------------|--------------|------------------------|
|                  | Di2          | Di2                    |
|                  | Ð            | Electronic Shifting    |
| fixed)           | watt         | Power Meter            |
| ixed)/<br>fixed) | ((0))        | Radar Active           |
|                  |              | Heart Rate Sensor      |
| sed              | íq,          | Cadence Sensor         |
| oped             | <i>M</i>     | Speed Sensor           |
|                  | CLEV<br>LEV  | Electric Bike (LEV)    |
|                  | O1O<br>STEPS | Electric Bike (SHIMANO |
| out              | <u>r</u> ę   | Smart Bike Trainer     |
| t Position       | [Zz          | Trainer Passive Mode   |
|                  | <b>∧</b> L   | History                |
|                  | ☆            | Favorite               |
|                  |              |                        |

• For User Manual: www.brytonsport.com> (Menu) > Support > Download > Manual > User Manuals.

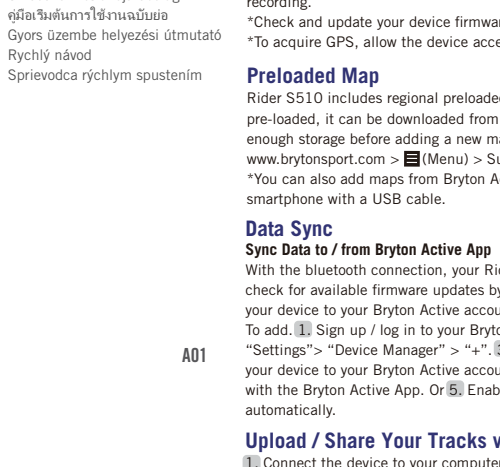

I, Connect the device to your computer via the included USB cable. 2. Select fit files from Bryton > Actives folder in the device. 3. Upload files to brytonactive.com and

Plan workout via Bryton Active App 1. In Bryton Active App, select Course > My Workout > "+", then plan a training workout

Import workout from TrainingPeaks 1. Create a workout plan on TrainingPeaks website. 2. Enable TrainingPeaks auto sync

| 2                      | Profile                                       | ((?))                     | Dual Sensor         |
|------------------------|-----------------------------------------------|---------------------------|---------------------|
| ≣                      | Result                                        | DiC                       | Di2                 |
| ŝ                      | Settings                                      | <b>1</b> 9                | Electronic Shifting |
| ×                      | GPS Off /<br>No Signal (not fixed)            | watt                      | Power Meter         |
| ăıl / <sup>7</sup> ail | Weak Signal (fixed)/<br>Strong Signal (fixed) | ((o))                     | Radar Active        |
| 🗋 / 🔳                  | Power Status                                  | •                         | Heart Rate Sensor   |
| 0                      | Recording Paused                              | íq,                       | Cadence Sensor      |
| 0                      | Recording Stopped                             | ŝ                         | Speed Sensor        |
| Ţ                      | Voice Search                                  | CLEV                      | Electric Bike (LEV) |
| <u>م</u> ح             | Route                                         | O <sup>1</sup> O<br>STEPS | Electric Bike (SHI  |
| ₽/₽                    | Zoom in/Zoom out                              | ΣĘ                        | Smart Bike Trainer  |
| 0                      | Locate Current Position                       | Zz<br>Z                   | Trainer Passive Mo  |
| Q                      | Search                                        | Ð                         | History             |
| 0                      | Move the Map                                  | ☆                         | Favorite            |
|                        | Climb Mode                                    |                           |                     |
| ote:                   |                                               |                           |                     |

• For Video Instructions: www.brytonsport.com> 🗏 (Menu) > Support > Tutorial.

### . / 0 Reco 0 Reco **₽** Voice <u>م</u> Route ₽/₽ Zoom 0 Locat Q Searc

4. Long press on data field to focus the data grid, then tap the field

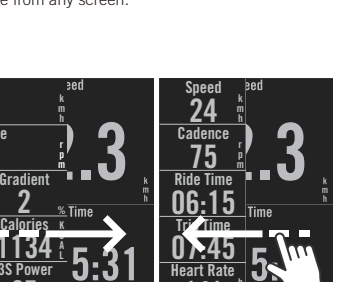

**Icon Description** 2 Profile Result နိဂ္ဂ်} Settin GPS C No Sig × all / all Stron

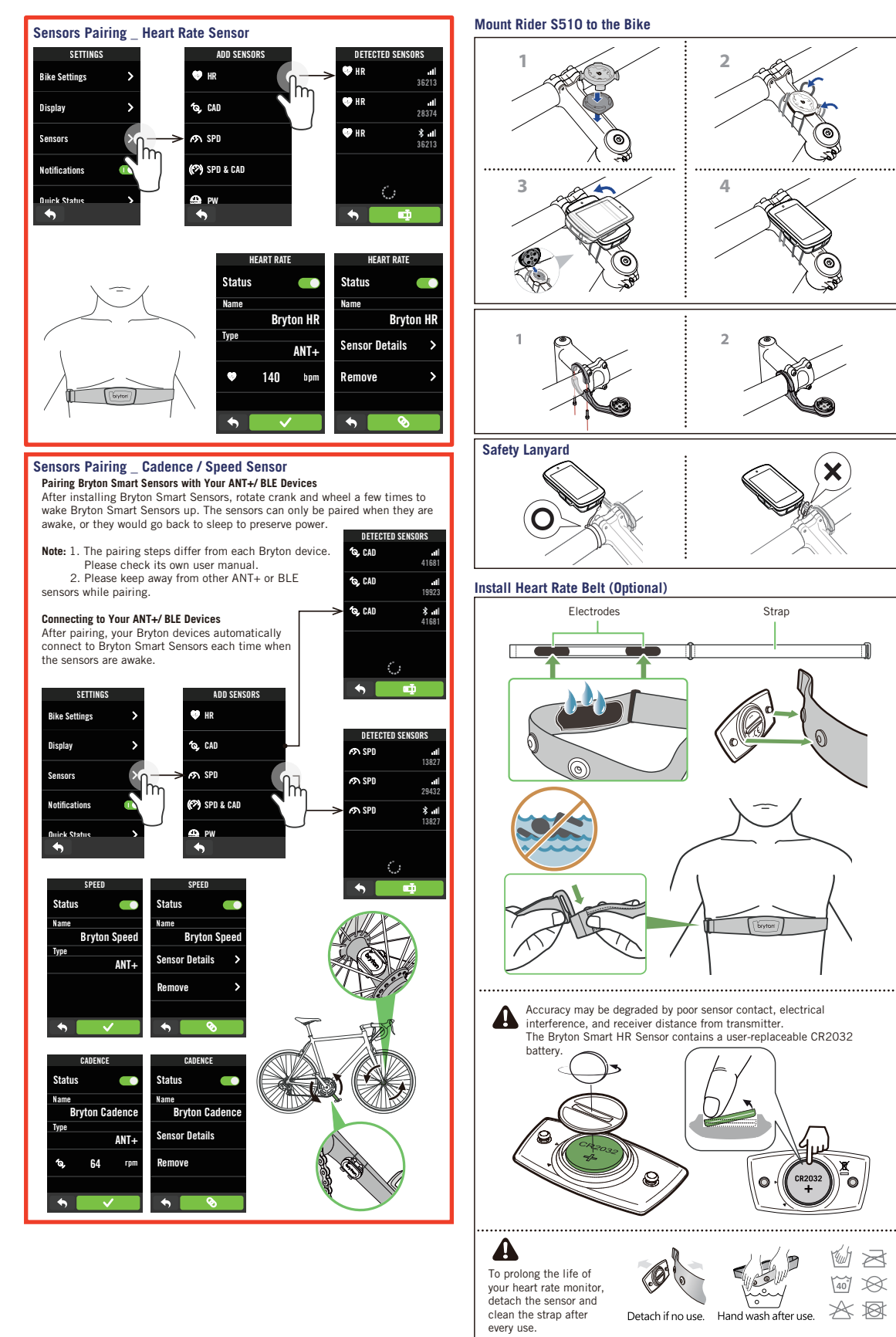

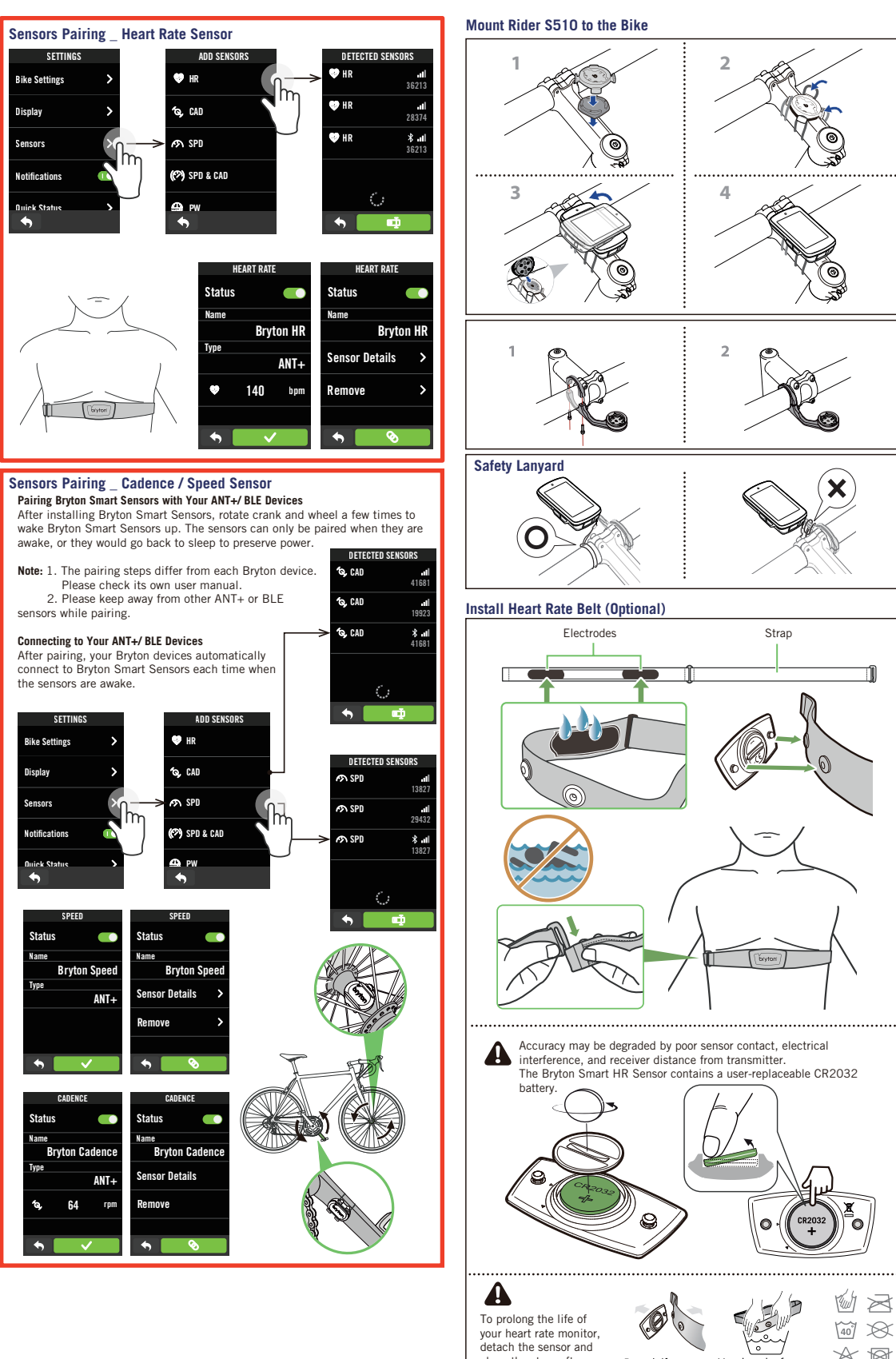

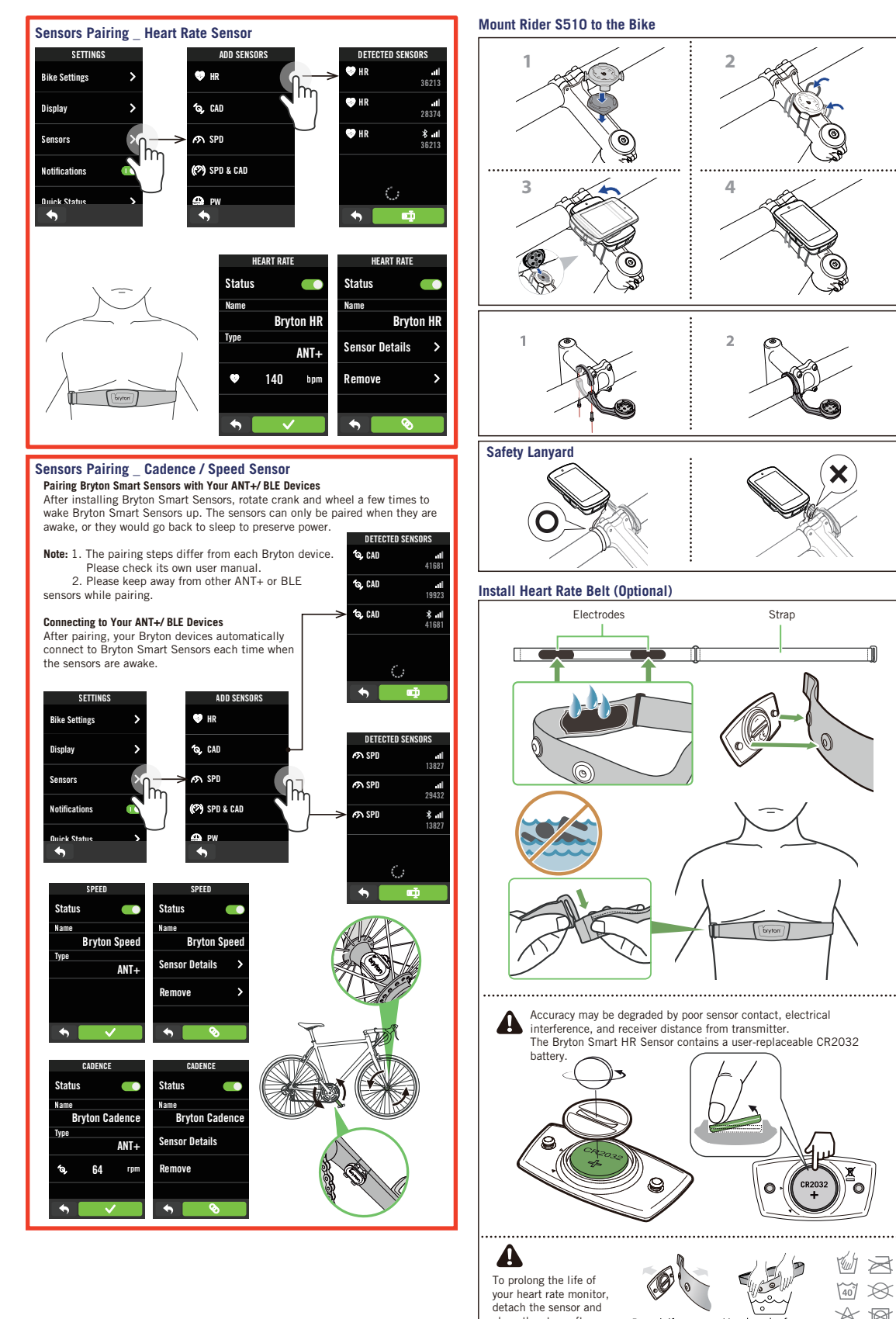

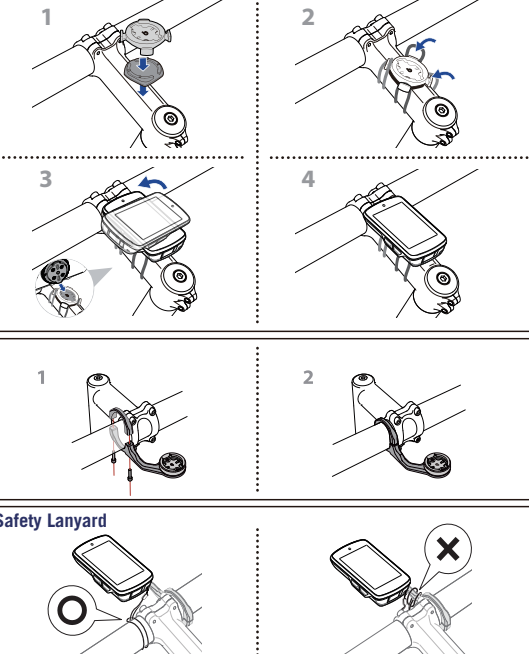

## Install the Speed / Cadence / Dual Sensor (Optional)

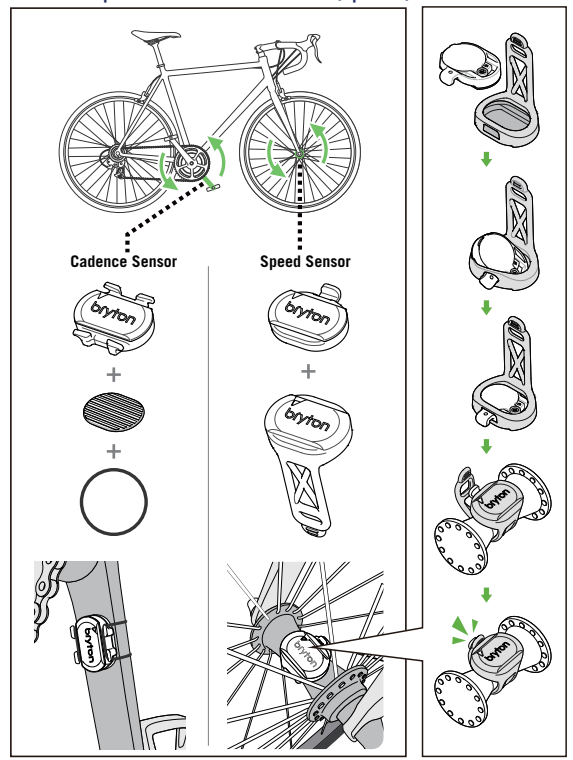

Remove battery tab before use. The Bryton Smart Speed / Cadence Sensor contains a user-replaceable CR2032 battery.

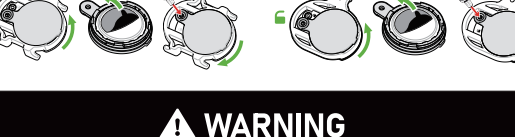

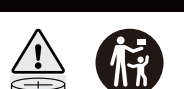

 Remove and immediately recycle or dispose of used batteries according to local regulations and keep away from children. Do NOT dispose of batteries in household trash or incinerate.

- Even used batteries may cause severe injury or death.

- Call a local poison control center for treatment information. - Battery type :CR2032 ; Battery voltage :3VDC.

- Non-rechargeable batteries are not to be recharged - Do not force discharge, recharge, disassemble, heat above (manufacturer's specified temperature rating) or incinerate. Doing so may result in injury due to venting, leakage or explosion resulting in chemical burns.

- Ensure the batteries are installed correctly according to polarity (+ and -). - Do not mix old and new batteries, different brands or types of batteries, such as alkaline, carbon-zinc, or rechargeable batteries. - Remove and immediately recycle or dispose of batteries from equipment not used for an extended period of time according to local regulations. - Always completely secure the battery compartment. If the battery compartment does not close securely, stop using the product, remove the batteries, and keep them away from children.

## Warranty and Safety Information

4443

р 1

FCC ID: YDM-CA2309 MICCCAH24LP6110T1 R 201-240350

( 6 端 🛟 🖾 🗵

Federal Communication Commission Interference Statemen This equipment has been tested and found to comply with the limits for a Class B digital device, pursuant to Part 15 of the FCC Rules. These limits are designed to provide

reasonable protection against harmful interference in a residential installation. This equipment generates, uses and can radiate radio frequency energy and, if not installed and used in accordance with the instructions, may cause harmful interference to radio

communications. However, there is no guarantee that interference will not occur in a

particular installation. If this equipment does cause harmful interference to radio or television reception, which can be determined by turning the equipment off and on, the user is encouraged to try to correct the interference by one of the following measures: Reorient or relocate the receiving antenna.

Increase the separation between the equipment and receiver. . Connect the equipment into an outlet on a circuit different from that to which the receiver is

connected Consult the dealer or an experienced radio/TV technician for help.

### FCC Caution:

To assure continued compliance, any changes or modifications not expressly approved by the party responsible for compliance could void the user's authority to operate this equipment. (Example - use only shielded interface cables when connecting to computer or peripheral devices).

FCC Radiation Exposure Statement

This equipment complies with FCC RF radiation exposure limits set forth for an uncontrolled environment. This equipment should be installed and operated with a minimum distance of 0.5 centimeters between the radiator and your body. This transmitter must not be co-located or operating in conjunction with any other antenna

or transmitter. The antennas used for this transmitter must be installed to provide a separation distance of at least 0.5 cm from all persons and must not be co-located or operating in conjunction with any other antenna or transmitter

This device complies with Part 15 of the FCC Rules. Operation is subject to the following

two conditions (1) This device may not cause harmful interference, and (2) This device must accept any interference received, including interference that may cause undesired operation

### Australian Consumer Law

Our goods come with guarantees that cannot be excluded under Australian consumer law. You are entitled to a replacement or refund for a major failure and for compensation for any other reasonably foreseeable loss or damage. You are also entitled to have the goods repaired or replaced if the goods fail to be of acceptable quality and the failure does not amount to a major failure.

### Industry Canada Compliance

IC Regulations: This device complies with Industry Canada license-exempt RSS-247 and ICES-003 standard(s). Operation is subject to the following two conditions: (1)this device may not cause interference, and (2)this device must accept any interference, including interference that may cause undesired operation of the device. Le présent appareil est conforme aux

ONR d'Industrie Canada applicables aux appareils radio exempts de licence. L'exploitation est autorisée aux deux conditions suivantes: (1)l'appareil ne doit pas produire de brouillage, et (2)l'utilisateur de l'appareil doit accepter tout brouillage radioélectrique subi, même si le brouillage est susceptible d'en compromettre le fonctionnement. CAN ICES-3(B)/NMB-3(B)

IC RF Exposure Compliance

This equipment complies with IC RSS-102 RF exposure limits set forth for an uncontrolled

This Class B digital apparatus complies with Canadian ICES-003. Cet appareil numérique de la classe B est conforme à la norme NMB-003 du Canada. This Category II radiocommunication device complies with Industry Canada Standard

RSS-310. Ce dispositif de radiocommunication de catégorie II respecte la norme CNR-310 d'Industrie

### IMPORTANT NOTE:

IC Radiation Exposure Statement: This equipment complies with IC RSS-102 radiation exposure limits set forth for an

uncontrolled environment. This equipment should be installed and operated with minimum

distance 200m between the radiator & your body. This device and its antenna(s) must not be co-located or operating in conjunction with any other antenna or transmitter.

### CE Marking Warning

This is a Class B product, in a domestic environment, this product may cause radio interference, in which case the user may be required to take adequate measures

RF Exposure Information (MPE)

This device meets the EU requirements and the International Commission on Non-Ionizing Radiation Protection (ICNIRP) on the limitation of exposure of the general public to electromagnetic fields by way of health protection. To comply with the RF exposure requirements, this equipment must be operated in a minimum of 20 cm separation distance to the user.

Hereby, Bryton Inc. declares that the radio equipment type Bryton product is in compliance with Directive 2014/53/EU. The full text of the EU declaration of conformity is available at the following internet address: http://www.brytonsport.com/download/Docs/CeDocs\_Rider S510.pdf

「取得審驗證明之低功率射頻器材·非經核准·公司、商號或使用者均不得擅自變更頻率 加大功率或變更原設計之特性及功能。低功率射頻器材之使用不得影響飛航安全及干擾合法 通信;經發現有干擾現象時·應立即停用·並改善至無干擾時方得繼續使用。 前述合法通信 · 指依電信管理法規定作業之無線電通信。

低功率射頻器材須忍受合法通信或工業、科學及醫療用電波輻射性電機設備之干擾。

For more information on E-label regulations and compliance, as well as identification markers, relevant software, product and licensing information and other regulatory information provided by the FCC or regional compliance markings, please navigate to Settings > About.

如需查看電子標籤上的法規和規範,如識別標誌、軟體資訊、產品資訊、認證資訊、其他 符合NCC規範和符合各地區的標誌,可至設定 > 關於 來查看。

| Rider S500 Specifications [ 規格 ] |  |                |  |  |
|----------------------------------|--|----------------|--|--|
| Item 項目                          |  | Description 說明 |  |  |

| Displa<br>[ 碼錶                                                                                                    | y<br>顯示]                                           |                                                                                             | 2.4" Color TFT Capacitive Touch Screen<br>[2.4" 彩色TFT電容式觸控螢幕]                                                         |                                         |                                              |                                                      |  |
|----------------------------------------------------------------------------------------------------|----------------------------------------------------|---------------------------------------------------------------------------------------------|----------------------------------------------------------------------------------------------------|-----------------------------------------|----------------------------------------------|------------------------------------------------------|--|
| Physic<br>[ 實體                                                                                                    | cal Size<br>尺寸]                                    |                                                                                             | 87.2 x 56.8 x 14.9 mm                                                                                                 |                                         |                                              |                                                      |  |
| Weigh<br>[ 重量                                                                                                    | t<br>]                                             |                                                                                             | 96 g                                                                                                    |                                         |                                              |                                                      |  |
| Opera<br>[ 操作                                                                                                    | ting Ter<br>溫度 ]                                   | nperature                                                                                   | -10°C ~ 60°C                                                                                                    |                                         |                                              |                                                      |  |
| Batter<br>Tempe<br>[ 電池                                                                                                    | y Charg<br>erature<br>充電溫[                         | ing<br>度]                                                                                   | 0°C ~ 40°C                                                                                                    |                                         |                                              |                                                      |  |
| Batter<br>[ 電池                                                                                                    | у<br>]                                             |                                                                                             | Li polymer rechargeable battery<br>[ 可充電式鋰電池 ]                                                                        |                                         |                                              |                                                      |  |
| Batter<br>[ 電池                                                                                                    | y Life<br>使用時[                                     | 間]                                                                                          | 24 hours with open sky<br>[ 於開放天空24小時 ]                                                                               |                                         |                                              |                                                      |  |
| ANT+                                                                                                    | тм                                                 |                                                                                             | Featuring certified wireless ANT+™ connectivity.<br>Visit <u>www.thisisant.com/directory</u> for compatible products. |                                         |                                              |                                                      |  |
| GNSS                                                                                                    |                                                    |                                                                                             | Integrated high-sensitivity GNSS receiver with<br>embedded antenna<br>[內嵌平面天線的整合式高感度接收器]                              |                                         |                                              |                                                      |  |
| BLE S<br>[ 智慧                                                                                                    | imart<br>藍牙 ]                                      |                                                                                             | Bluetooth smart wireless technology with<br>embedded antenna; 2.4GHz band 0dBm<br>[ 內嵌平面天線的智慧無線藍牙科技 ]                 |                                         |                                              |                                                      |  |
| Water<br>[ 防水                                                                                                    | Resista<br>]                                       | tant Water resistant to a depth of 1 meter for up to 30 minutes.<br>[短時間浸入水中 最多1公尺深,最長30分鐘] |                                                                                                    |                                         |                                              |                                                      |  |
| Barom<br>[ 氣壓                                                                                                    | Barometer Equipped with barometer<br>[氣壓計] [配備氣壓計] |                                                                                             |                                                                                                    |                                         |                                              |                                                      |  |
| 設備名稱: GPS自行車紀錄<br>GPS enabled                                                                                                    |                                                    |                                                                                             | 錄器<br>cycling computer 型號(型式): Rider S510                                                                             |                                         | ler S510                                     |                                                      |  |
| 限用物質及其化學符號 Restricted Substances and Its Chemical Symbols                                                                                                    |                                                    |                                                                                             |                                                                                                    |                                         |                                              |                                                      |  |
| 單元<br>Unit                                                                                                    | 鉛<br>Lead<br>(Pb)                                  | 汞<br>Mercury<br>(Hg)                                                                        | 鎘<br>Cadmium<br>(Cd)                                                                                                  | 六價鉻<br>Hexavalent<br>chromium<br>(Cr+6) | 多溴聯苯<br>Polybrominated<br>biphenyls<br>(PBB) | 多溴二苯醚<br>Polybrominated<br>diphenyl ethers<br>(PBDE) |  |
| 外殼                                                                                                    | 0                                                  | 0                                                                                           | 0                                                                                                    | 0                                       | 0                                            | 0                                                    |  |
| 電路板                                                                                                    | 0                                                  | 0                                                                                           | 0                                                                                                    | 0                                       | 0                                            | 0                                                    |  |
| 螢幕                                                                                                    | 0                                                  | 0                                                                                           | 0                                                                                                    | 0                                       | 0                                            | 0                                                    |  |
| 重接線                                                                                                    | 0                                                  | 0                                                                                           | 0                                                                                                    | 0                                       | 0                                            | 0                                                    |  |
| 備考1.「超出0.1 wt %」及「超出0.01 wt %」係指限用物質之百分比含量超出百分比含量基準值。<br>Note 1:"Exceeding 0.1 wt %"and"exceeding 0.01 wt %"indicate that the percentage content of<br>the restricted substance exceeds the reference percentage value of presence condition.<br>備考2. (○」依指該項限物質之百分比含量未褪出百分比含量基準值。<br>Note 2: The" ○ " indicates that the percentage content of the restricted substance does not |                                                    |                                                                                             |                                                                                                    |                                         |                                              |                                                      |  |

備考3.「一」係指該項限用物質為排除項目 Note 3: The "-" indicates that the restrict

# bryton"

Designed by Bryton Inc. Copyright © 2024 Bryton Inc. All rights reserved. The content of this manual is subject to change without prior notice.